## Instalación y Configuración de LeechBlock

Paso 1: Instale un navegador web en su dispositivo (Firefox, Chrome o Edge).

Paso 2: Instale la extensión LeechBlock

- Ir al sitio de extensión de firefox e instalar en el navegador.
- Ir al sitio de extensión de <u>Chrome</u> e instalar en el navegador (también funciona con algunos otros navegadores basados en Chromium).
- Ir al sitio de extensión de Edge e instalar en el navegador.

Paso 3: Haga clic en el botón LeechBlock y seleccione Opciones para aplicar filtros.

Paso 4: Especifique o cree opciones con sitios que desea bloquear.

Ejemplo 1: Bloquear sitios durante períodos de tiempo establecidos

Desea bloquear www.somesite.com y www.anothersite.com de 9:00 a.m. a 12:00 p.m. y de 1:00 p. m. a 5:00 p. m. solo entre semana.

• Crear una opción e ingrese *somesite.com y anothersite.com* como los nombres de dominio de los sitios a bloquear.

| Ejemplo1           | Block Set 2                | Block Set 3         | Block Set 4       | Block Set 5 | Block Set 6 | General About |
|--------------------|----------------------------|---------------------|-------------------|-------------|-------------|---------------|
| I Move Se          | t                          |                     |                   |             |             | Move Set []   |
| What to I          | Block                      |                     |                   |             |             |               |
| In this sec        | tion, specify the          | sites you want to   | block.            |             |             |               |
| Enter a cu         | istom name for th          | nis block set (opti | onal):            |             |             |               |
| Ejemplo1           |                            |                     |                   |             |             |               |
| Enter the          | domain names o             | f the sites to bloc | k (one item per l | ine):       |             |               |
| www.son<br>www.ano | nesite.com<br>thersite.com |                     |                   |             |             |               |

- Ingrese 0900-1200,1300-1700 en el campo para los períodos de tiempo.
- Deje en blanco el campo para el límite de tiempo.
- Seleccione *within time periods OR after time limit* como condición para cuándo bloquear los sitios.

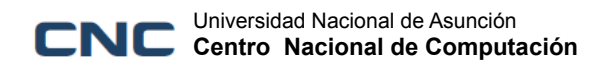

- Seleccione *Mon Tue Wed Thu Fri* como los días en los que bloquear los sitios.
- Guardar opción para aplicar restricción de acceso.

| When to Block                                                                                      |  |  |  |  |  |
|----------------------------------------------------------------------------------------------------|--|--|--|--|--|
| In this section, specify when you want to block these sites.                                       |  |  |  |  |  |
| Enter the time periods within which to block these sites (optional):                               |  |  |  |  |  |
| 0900-1200,1300-1700 All Day                                                                        |  |  |  |  |  |
| Enter a time limit after which to block these sites (optional):                                    |  |  |  |  |  |
| minutes in every                                                                                   |  |  |  |  |  |
| Count time spent on these sites only when browser tab is active                                    |  |  |  |  |  |
| Select when to block these sites: within time periods OR after time limit v What's the difference? |  |  |  |  |  |
| Select the days on which to block these sites:                                                     |  |  |  |  |  |
| 🗆 Sun 🗹 Mon 🗹 Tue 🗹 Wed 🗹 Thu 🗹 Fri 🗆 Sat                                                          |  |  |  |  |  |

Ejemplo 2: Bloquear todos los sitios con algunas excepciones

Desea bloquear todos los sitios punto-com excepto *www.somesite.com* y *www.anothersite.com* todos los días de la semana.

• Ingrese \*.com +somesite.com +anothersite.com como los nombres de dominio de los sitios a bloquear.

| Ejemplo2               | Block Set 2       | Block Set 3          | Block Set 4       | Block Set 5 | Block Set 6 | General | About    |
|------------------------|-------------------|----------------------|-------------------|-------------|-------------|---------|----------|
| I Move Set             | t                 |                      |                   |             |             | Mo      | ve Set 🛛 |
| What to E              | Block             |                      |                   |             |             |         |          |
| In this sec            | tion, specify the | sites you want to    | block.            |             |             |         |          |
| Enter a cu             | istom name for t  | his block set (opt   | onal):            |             |             |         |          |
| Ejemplo2               |                   |                      | ,                 |             |             |         |          |
| Enter the              | domain names o    | of the sites to bloc | k (one item per l | ine):       |             |         |          |
| *.com                  |                   |                      |                   |             |             |         |          |
| +somesite<br>+anothers | e.com<br>site.com |                      |                   |             |             |         |          |
|                        |                   |                      |                   |             |             |         |          |

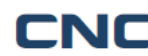

- Ingrese 0000-2400 en el campo para los períodos de tiempo. •
- Deje en blanco el campo para el límite de tiempo.
- Seleccione within time periods OR after time limit como condición para cuándo bloquear los sitios.
- Seleccione Sun Mon Tue Wed Thu Fri Sat como los días en los que bloquear los sitios.
- Guardar opción para aplicar restricción de acceso.

| - When to Block                                                                                   |
|---------------------------------------------------------------------------------------------------|
| When to block                                                                                     |
| In this section, specify when you want to block these sites.                                      |
| Enter the time periods within which to block these sites (optional):                              |
| 0000-2400 All Day                                                                                 |
|                                                                                                   |
| Enter a time limit after which to block these sites (optional):                                   |
| minutes in every Roll over unused time                                                            |
| Count time spent on these sites only when browser tab is active                                   |
| Select when to block these sites: within time periods OR after time limit  What's the difference? |
| Select the days on which to block these sites:                                                    |
| 🗹 Sun 🗹 Mon 🗹 Tue 🗹 Wed 🗹 Thu 🗹 Fri 🗹 Sat                                                         |

Ejemplo 3: Bloquear la página principal de YouTube solo entre semana

Desea bloquear la página principal de YouTube entre semana.

Ingrese youtube.com como los nombres de dominio de los sitios a ulletbloquear.

| Ejemplo3    | Block Set 2       | Block Set 3                     | Block Set 4       | Block Set 5 | Block Set 6 | General | About    |
|-------------|-------------------|---------------------------------|-------------------|-------------|-------------|---------|----------|
| I Move Set  | t                 |                                 |                   |             |             | Mo      | ve Set 🛛 |
| What to E   | Block             |                                 |                   |             |             |         |          |
| In this sec | tion, specify the | sites yo <mark>u want to</mark> | block.            |             |             |         |          |
| Enter a cu  | istom name for th | nis block set (opti             | onal):            |             |             |         |          |
| Ejemplo3    |                   |                                 |                   |             |             |         |          |
| Enter the   | domain names o    | f the sites to bloc             | k (one item per l | ine):       |             |         |          |
| youtube.c   | com               |                                 |                   |             |             |         |          |
|             |                   |                                 |                   |             |             |         |          |
|             |                   |                                 |                   |             |             |         |          |

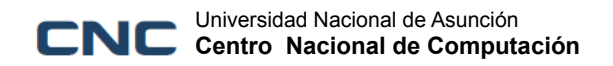

OBJ

- Ingrese 0000-2400 en el campo para los períodos de tiempo (o simplemente haga clic en el botón "Todo el día").
- Deje en blanco el campo para el límite de tiempo.
- Seleccione *within time periods OR after time limit* como condición para cuándo bloquear los sitios.
- Seleccione *Mon Tue Wed Thu Fri* como los días en los que bloquear los sitios.
- Guardar opción para aplicar restricción de acceso.

| When to Block                                                                                      |
|----------------------------------------------------------------------------------------------------|
| In this section, specify when you want to block these sites.                                       |
| Enter the time periods within which to block these sites (optional):                               |
| 0000-2400 All Day                                                                                  |
| Enter a time limit after which to block these sites (optional):                                    |
| minutes in every Roll over unused time                                                             |
| Count time spent on these sites only when browser tab is active                                    |
| Select when to block these sites: within time periods OR after time limit 🗸 What's the difference? |
| Select the days on which to block these sites:                                                     |
| 🗆 Sun 🗹 Mon 🗹 Tue 🗹 Wed 🗹 Thu 🗹 Fri 🗌 Sat                                                          |
|                                                                                                    |

OBJ OBJ OBJ